Live more, Bank less

# คู่มือการใช้งาน Settrade Derivatives Conditional Order

สำหรับลูกค้าบริษัทหลักทรัพย์ ดีบีเอส วิคเคอร์ส (ประเทศไทย) จำกัด

บริษัทหลักทรัพย์ ดีบีเอส วิคเคอร์ส (ประเทศไทย) จำกัด DBS Vickers Securities (Thailand) Co.,Ltd.

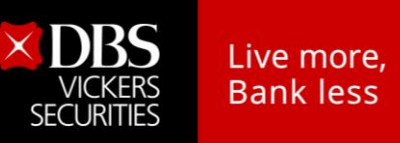

# สารบัญ

|    | หเ                                                                      | า  |
|----|-------------------------------------------------------------------------|----|
| 1. | ขั้นตอนการขอเพิ่มสิทธิการใช้งาน                                         | .3 |
| 2. | ภาพรวมของ Settrade Derivative Conditional Order                         | .4 |
| 3. | การเข้าใช้งาน Settrade Derivative Conditional Order                     | .4 |
|    | 3.1 การเข้าใช้งาน และการยอมรับเงื่อนไขการใช้งาน                         | .4 |
|    | 3.2 การส่งคำสั่งซื้อขายแบบมีเงื่อนไข (Place Conditional Order)          | .7 |
|    | 3.3 การตรวจสอบสถานะการส่งคำสั่งแบบมีเงื่อนไข (Conditional Order Status) | 13 |
|    | 3.4 การยกเลิกคำสั่งซื้อขายแบบมีเงื่อนไข (Cancel Conditional Order)      | 15 |
|    | 3.5 การออกจากเมนู Settrade Derivative Conditional Order                 | 15 |
| 4. | การแสดงผลเมื่อ Conditional Order ถึงเงื่อนไขที่ตั้งไว้                  | 16 |
| 5. | การยกเลิก Conditional Order โดยอัตโนมัติจากระบบ                         | L7 |
| 7. | ตัวอย่างความเสี่ยง และผลกระท <mark>บที่อาจเกิดขึ้นจ</mark> ากการใช้งาน  | 19 |

บริษัทหลักทรัพย์ ดีบีเอส วิคเคอร์ส (ประเทศไทย) จำกัด DBS Vickers Securities (Thailand) Co.,Ltd.

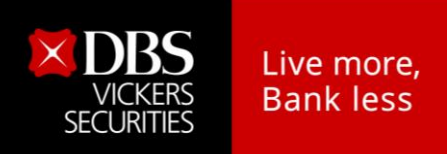

## 1. ขั้นตอนการขอเพิ่มสิทธิการใช้งาน

เนื่องจากฟังก์ชั่น Settrade Derivative Conditional Order เป็นฟังก์ชั่นใหม่ ที่ลูกค้าควรต้องมีความรู้ ความเข้าใจ ก่อนการเริ่มใช้งาน หากขาดความรู้ ความเข้าใจในฟังก์ชั่นอย่างถ่องแท้ อาจทำให้เกิดผลกระทบ หรือ ผลลัพธ์ที่ไม่ต้องการได้ ดังนั้น บริษัทหลักทรัพย์ ดีบีเอส วิคเคอร์ส (ประเทศไทย) จำกัด จึงจะเพิ่มสิทธิการเข้าใช้งาน ให้ลูกค้าเป็นรายๆ ไป ตามที่ลูกค้าได้แจ้งความประสงค์มา

้โดยหากลูกค้าต้องการขอเพิ่มสิทธิใช้งาน โปรดดำเนินการตามขั้นตอน ดังนี้

- 1. ศึกษาคู่มือการใช้งาน Settrade Derivative Conditional Order นี้ อย่างละเอียด หากมีข้อสงสัยใดๆ ให้ติดต่อสอบถามผู้แนะนำการลงทุนของท่าน
- ตรวจสอบอีเมลแอดเดรสของท่านว่าถูกต้องหรือไม่ หากไม่ถูกต้อง ให้ดำเนินการแก้ไขให้ถูกต้องตาม ขั้นตอนปกติ\* เนื่องจากฟังก์ชั่น Settrade Derivative Conditional Order จะมีการแจ้งการ เปลี่ยนแปลง Order Status ของ Conditional Order ต่างๆ ผ่านทางอีเมลแอดเดรส
- เมื่อท่านได้ดำเนินการตามข้อ 1 และ 2 แล้ว ให้ท่านโทรศัพท์ หรือส่งอีเมล แจ้งผู้แนะนำการลงทุนของ ท่าน โดยแจ้งว่า "ท่านมีความประสงค์จะใช้งานฟังก์ชั่น Settrade Derivative Conditional Order"
- 4. ท่านจะสามารถเข้าใช้งานฟังก์ชั่น Settrade Derivative Conditional Order ได้ เมื่อได้รับแจ้งจาก ผู้แนะนำการลงทุนของท่าน และต้องกดยอมรับ<mark>เงื่</mark>อนไขการเข้าใช้งานฟังก์ชั่นนี้ในครั้งแรก

#### <u>หมายเหต</u>ุ \* วิธีการตรวจสอ<mark>บ</mark> และ<mark>แก้ไขอ</mark>ีเมลแอดเดรส

- 1. เข้าระบบผ่าน www.dbsvitrade.com หรือ Streaming for iPhone, iPad และ Android
  - www.dbsvitrade.com ให้เข้าไปที่เมนู My Corner >> Change Personal Data หรือ ข้อมูลส่วนตัว >> เปลี่ยนอีเมล
  - Streaming for iPhone, iPad และ Android ให้ไปที่เมนู More >> DBSV >> Change Email Address
- หน้าจอจะแสดงอีเมลแอดเดรสปัจจุบัน หากต้องการเปลี่ยน ให้ระบุอีเมลแอดเดรสใหม่ และใส่รหัสผ่าน (Password) และกดยืนยัน

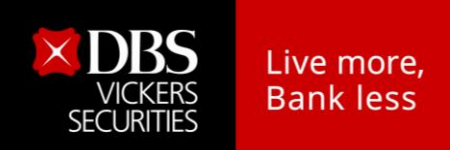

#### 2. ภาพรวมของ Settrade Derivative Conditional Order

Settrade Derivative Conditional Order เป็นการส่งคำสั่งซื้อขายเมื่อเงื่อนไขที่กำหนดไว้เป็นจริง วิธีการ ส่งคำสั่งแบบมีเงื่อนไขนี้ สามารถทำได้โดยเลือกประเภทคำสั่งแบบมีเงื่อนไขในหน้าจอซื้อขาย โดยมีคำสั่งให้เลือก 2 แบบคือ Stop Order และ Bracket Order ซึ่งระบบจะให้ท่านใส่ข้อมูล เช่น Symbol, เงื่อนไขการตรวจสอบ, ราคา เพื่อทำการสร้างเงื่อนไข ฟังก์ชั่น Settrade Conditional Order สามารถใช้งานได้บน Streaming for PC

## 3. การเข้าใช้งาน Settrade Derivative Conditional Order

สามารถเข้าใช้งานได้บน Streaming for PC ซึ่งลูกค้าสามารถทำการส่งคำสั่งซื้อขายแบบมีเงื่อนไข และ สามารถตรวจสอบสถานะการส่งคำสั่งได้จากหน้าจอ โดยมีขั้นตอนการใช้งานดังนี้

## 3.1 การเข้าใช้งาน และการยอมรับเงื่อนไขการใช้งาน

หากเข้าใช้งานบน Streaming for PC จะพบเมนูอยู่ที่แถบเมนูด้านบนเลือกเมนู " More "

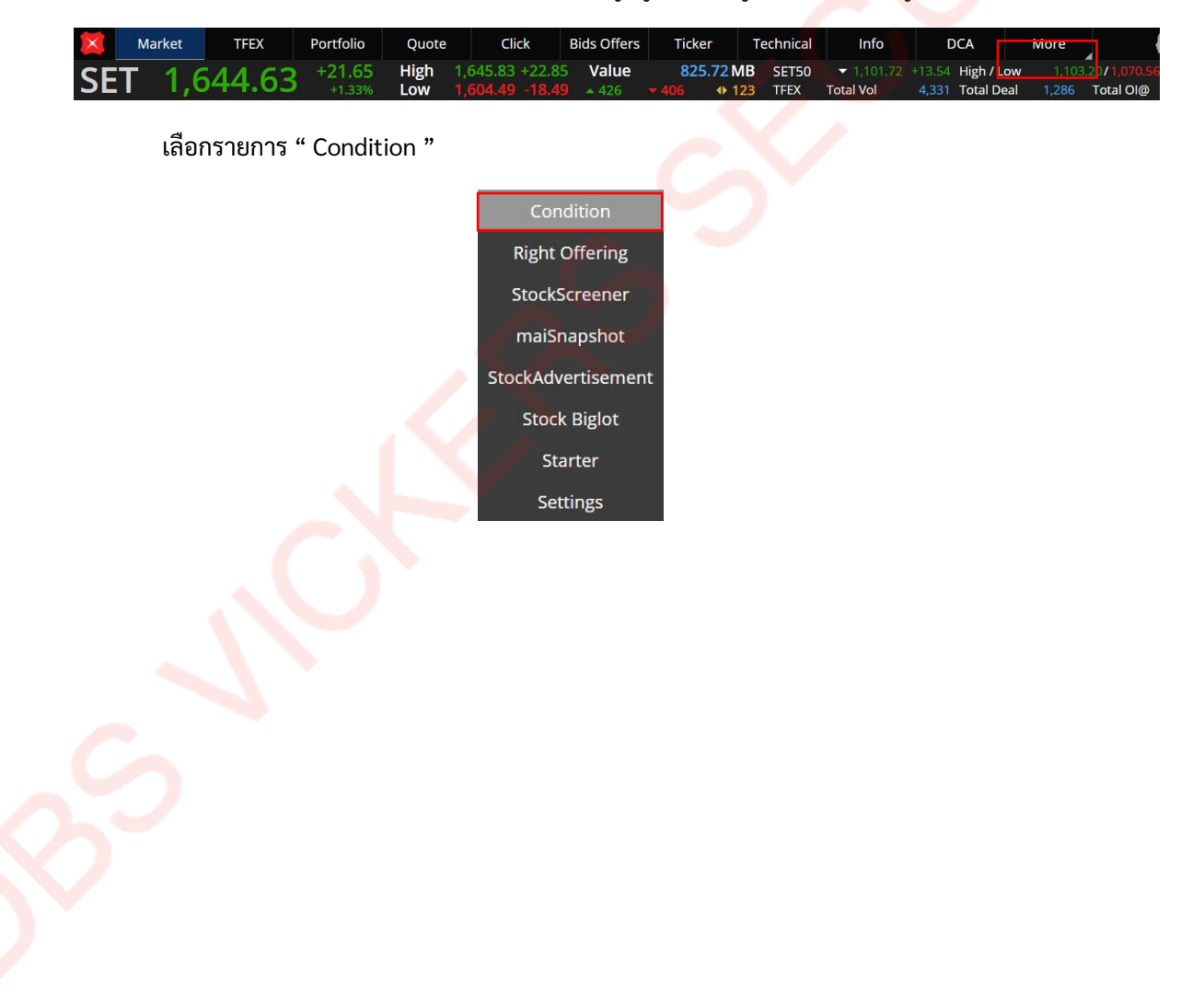

บริษัทหลักทรัพย์ ดีบีเอส วิคเคอร์ส (ประเทศไทย) จำกัด DBS Vickers Securities (Thailand) Co.,Ltd.

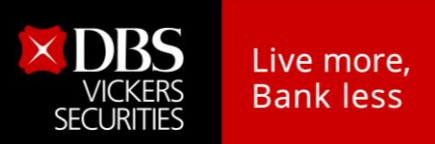

#### <u>ผู้ที่มีสิทธิ์ใช้งาน Settrade Derivative Conditional Order</u>

- หากเข้าใช้งานเป็นครั้งแรก จะพบเงื่อนไขการใช้บริการแสดงอยู่ ลูกค้าต้องกด "ตกลง (Accept)" เงื่อนไขก่อนการใช้งาน จึงจะสามารถใช้งานฟังก์ชั่นนี้ได้
- หากเคยยอมรับเงื่อนไขไปแล้ว การเข้าใช้งานครั้งต่อไป จะสามารถใช้งานได้เลย และไม่พบข้อความ เงื่อนไขการใช้บริการอีก
- หากยังไม่ยอมรับเงื่อนไข เมื่อเข้าใช้งานครั้งต่อไปและกดมาที่เมนู "Settrade Derivatve Conditional Order " จะพบข้อความเงื่อนไขการใช้บริการแสดงอยู่ และจะยังแสดงทุกครั้งจนกว่าจะ กดยอมรับ

ข้อความ Disclaimer ภาษาไทย

1. ข้อตกลงและเงื่อนไขการใช้งานพึงก์ชั่น Derivatives Condition Order 😔

- 1. ฟังก์ชันการส่งคำสั่งแบบมีงื่อนไข หรือ "Settrade Conditional Order" เป็นการส่งคำสั่งซื้อขายเมื่องื่อนไขที่กำหนดไว้เป็นจริง โดยการส่งคำสั่งแบบมีงื่อนไขนี้สามารถกระทำได้โดยเลือกประเภทคำสั่งแบบมีเงื่อนไขในหน้าจอซื้อขาย ซึ่งระบบจะให้ท่านกรอก ข้อมูลเพื่อทำการสร้างเงื่อนไข เช่น ชื่อย่อ (Symbol), เงื่อนไขการตรวจสอบ, ราคา เป็นต้น ทั้งนี้ ระบบจะทำการยกเลิกคำสั่งแบบมี เงื่อนไขของท่านในกรณีที่สัญญาซื้อขายส่วงหน้ารายที่ท่านตั้งเงื่อนไขไว้มีการเปลี่ยนแปลงชื่อย่อ (Symbol) สำหรับข้อมูลและราย ละเอียดเพิ่มเติมของการใช้งานฟังก์ชันSettrade Conditional Order ท่านสามารถศึกษาได้จาก คู่มือการใช้งานโปรแกรม หรือ สอบถามจากเจ้าหน้าที่ของบริษัท (www.settrade.com/conditionalorder)
- 2. ผู้ใช้บริการรับทราบและเข้าใจการทำงานของฟึงก์ชัน และตกลงว่าบริษัท เซ็กเทรด ดอก คอม จำกัด ("เซ็กเทรด") และบริษัท ไม่ได้ ให้การรับประกันใคๆ เกี่ยวกับการใช้งาน Settrade Conditional Order รวมทั้งไม่รับรองและไม่รับประกันว่าการใช้งานฟังก์ชันดัง กล่าว จะมีความถูกต้องสมบูรณ์ กันเวลา ปราศจากความผิดพลาด และเซ็กเทรดและบริษัท จะไม่รับผิดชอบต่อความเสียหายใดๆ ที่อาจเกิดขึ้นจากการใช้งาน Settrade Conditional Order ในทุกกรณี รวมทั้งหมอ รวมทึ่งไม่รับประกันว่าคาอามผิดพลาดของการ ทำงานของซอฟต์แวร์โปรแกรมหรืออุปกรณ์ใดๆ ที่เกี่ยวข้องไม่ว่าส่วนหนึ่งใดหรือทั้งหมด รวมถึงไม่รับประกันว่าคำสั่งซื้อขายจะได้ รับการจับคู่ หรือคำสั่งซื้อขายจะไม่ถูกระงับ หรือไม่ถูกยกเลิก ภายใต้หลักเกณฑ์การซื้อขายที่เกี่ยวข้อง
- 3. ผู้ใช้บริการรับทราบและตกลงว่าเงื่อนไขการใช้งาน Settrade Conditional Order เป็นส่วนหนึ่งของข้อตกลงและเงื่อนไขการใช้งาน แอปพลิเคชัน Streaming ดังนั้น ในการใช้งานพึงก์ชัน Settrade Conditional Order ผู้ใช้บริการตกลงผูกพันตามเงื่อนไขและข้อ ตกลงการใช้งาน Streaming ด้วย (www.settrade.com/streaming\_disclaimer)

#### 2. ข้อตกลงและเงื่อนไขการใช้งานเพิ่มเติมของ Broker ที่ท่านใช้บริการ 🖂

#### การซื้อ<mark>งาย</mark>สัญญาซื้อ<mark>ง</mark>ายล่วงหน้า โดยใช้ฟังก์ชั่นในระบบ Settrade

- การใช้งาน Conditional Order ในระบบ Settrade: การส่งคำสั่งแบบ Conditional Order ในระบบ Settrade นั้น ในเบื้อง ดันยังไม่ก็อเป็นการยืนยันการส่งคำสั่งดังกล่าว อาจจะมีการปฏิเสธการซื้องายได้ เนื่องจากระบบการซื้องายยังไม่ได้ ทำการตรวจสอบความเพียงพอของ จำนวนเงิน วงเงิน และจำนวนสัญญาคงเหลือ เพียงพอกับการซื้องายตาม Conditional Order นั้นหรือไม่ เมื่อสกาวะราคาตลาคของสัญญาซื้องายส่วงหน้าดังกล่าวเป็นไปตามเงื่อนไขที่กำหนดไว้ ใน Condition Order แล้ว คำสั่งดังกล่าวจึงจะมีสถานะ Active ซึ่งหากจำนวนเงินในบัญชี หรือ วงเงิน หรือ สถานะที่ ต้องการปิดไม่เพียงพอ รายการดังกล่าวจะถูกปฏิเสธออกจากระบบทันที
- กรณีที่ลูกค้าได้รับอนุญาตให้ใช้งานฟังก์ชั่นทั้ง 2 ฟังก์ชั่น คือ Conditional Order และ Auto Function นั้น เนื่องจากค่า สิ่งซื้องายจากฟังก์ชั่นทั้งสองมีความสัมพันธ์กันในกรณีที่เป็นการสิ่งเพื่อปิดสถานะ โดยการส่งคำสั่งแบบ Auto Type ระบบจะไม่กำการตรวจสอบจำนวนสัญญาที่ต้องการปิดว่าเกินกว่าสถานะคงค้างที่มีอยู่หรือไม่ ดังนั้นหากง้าพเจ้าส่งคำ สิ่งดังกล่าวเป็นแบบ Auto Function และ Conditional Function ไป อาจจะทำให้จำนวนสัญญาที่ส่งเกินไปเปลี่ยนเป็นการ เปิดสถานะใหม่ในทิศทางที่ตรงกันข้ามกับสถานะเดิมที่ต้องการจะปิด

| 🗹 ข้าพเจ้าได้อ่านและยอมรับ ข้อตกลงและเงื่อนไขการใช้งานพึงก์ชื่น Derivatives Conditional Order ตามข้างต้น |      |  |  |
|----------------------------------------------------------------------------------------------------|------|--|--|
| ปิค                                                                                                    | ต∩ลง |  |  |

## (ข้อความ Disclaimer ข้างต้นอาจมีการเปลี่ยนแปลงได้)

บริษัทหลักทรัพย์ ดีบีเอส วิคเคอร์ส (ประเทศไทย) จำกัด DBS Vickers Securities (Thailand) Co.,Ltd. 5|19

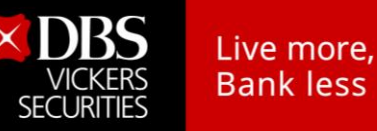

#### ข้อความ Disclaimer ภาษาอังกฤษ

#### 1. ง้อตกลงและเงื่อนไขการใช้งานฟังก์ชั่น Derivatives Condition Order 🖂

- Settrade Conditional Order" or conditional trading order is the trading order that will be executed only when specified condition is met. You can use Settrade Conditional Order by, in trading screen, choosing conditional trading order type and specify the condition you prefer such as symbol, verification condition, or price etc. However, the system shall cancel your Settrade Conditional Order if the symbol of the Derivatives contracts that you have set the condition are modified. For more information about Settrade Conditional Order, please see the User Manual or contact your broker. (www.settrade.com/conditionalorder)
- 2. Settrade.com Company Limited ("Settrade") and Company do not represent or guarantee that Settrade Conditional Order will be accurate, timely, matched or will not be rejected, canceled or free of all defects, whether such defects are a result of hardware, software or any communications devices ("Defects"). In any case, Settrade and Company shall accept no liability for any losses or damages arising out of using Settrade Conditional Order or Defects.
- 3. This terms and conditions of Settrade Conditional Order is an integral part of the terms and conditions of Streaming Application. Using Settrade Conditional Order is deemed that you agree to be bounded by the terms and conditions of Streaming Application (www.settrade.com/streaming\_disclaimer)

#### 2. ข้อตกลงและเงื่อนไขการใช้งานเพิ่มเติมของ Broker ที่ท่านใช้บริการ 🛇

#### Trading by using futures trading agreement by applying functions in the Settrade system

- The use of Conditional Order in the Settrade system, sending orders in type of Conditional Orders in the Settrade system primarily is not considered as confirmation of sending of such order. There may be refusal of such trading, because the buying/selling system has not checked about the adequacy of the amount of money, as well as the amount of money and the remaining amount of the agreement whether they are sufficient for trading according to the conditional order or not. When the market price condition of the futures trading agreement complied with the conditions specified in the conditional order, therefore, such order will have active position. If the amount of money in the account or the amount of money, or the position that the person wants to close is not enough, such item will be refused from the system immediately.
- In case that a customer is allowed to use both functions, including the conditional order and the Auto
  Function, because trading orders from both functions are related in case that the order is the order to close
  the position; the method is by sending an Auto type order. The system will not check the number of
  agreements which the person wants to close whether it exceeds the existing accrual position or not.
  Therefore, if I send such order in type of auto function and conditional function, it may cause the number of
  sent agreements to be excessive, it will change the position to be opening of a new position in the
  opposite direction to the original position that needs to be closed.

ช้าพเจ้าได้อ่านและยอมรับ ข้อตกลงและเงื่อนไขการใช้งานพึงก์ชื่น Derivatives Conditional Order ตามข้างต้น ปิด ตกลง

#### (ข้อความ Disclaimer ข้างต้นอาจมีการเปลี่ยนแปลงได้)

## <u>ผู้ที่ไม่มี สิทธิ์ใช้งาน Settrade Derivative Conditional Order</u>

- จะพบข้อความ "Please contact your Investment Consultant to enable the Conditional Order function."
- หากต้องการใช้งาน โปรดติดต่อผู้แนะนำการลงทุนของท่าน

บริษัทหลักทรัพย์ ดีบีเอส วิคเคอร์ส (ประเทศไทย) จำกัด DBS Vickers Securities (Thailand) Co.,Ltd.

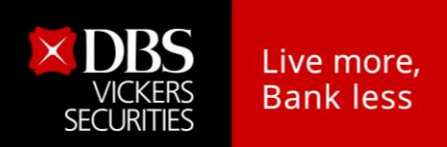

## 3.2 การส่งคำสั่งซื้อขายแบบมีเงื่อนไข (Place Conditional Order)

หน้าจอของ Settrade Derivative Conditional Order แบ่งเป็น 2 ส่วนหลักๆ คือ Place Cond. Order และ Cond. Order Status

|            | S50F20                        | <b>1,100.0</b><br>+52.1 (+4.97%)        | Cancel Cond. | Order<br>Cond.Type¢ Side¢ | Condition    | C Refresh<br>Status≑ |
|------------|-------------------------------|-----------------------------------------|--------------|---------------------------|--------------|----------------------|
| 2{         | Condition Type<br>Stop Order  | Position<br>Open<br>O Long O Short      | } 4          |                           |              |                      |
| <u></u> 37 | Select 👻 Trigger Price 🕄 Baht | Volume<br>Volume                        |              |                           |              |                      |
|            |                               | Limit Price Validity PIN Validity 🛍 PIN |              |                           |              |                      |
|            |                               | Long                                    | Clear        |                           |              |                      |
|            |                               |                                         |              |                           |              |                      |
|            | Place Co                      | nd. Order                               |              | Cond. (                   | Order Status |                      |

โดยในส่วนของ Place Cond. Order มีรายละเอียดดังนี้

้ <u>ส่วนที่ 1</u> : ข้อมูลราคาของ Symbol ที่ต้องการส่งคำสั่<mark>งแบบมีเงื่อนไข</mark>

| S50F20 | 1,100.0        |
|--------|----------------|
|        | +52.1 (+4.97%) |

- พิมพ์ Symbol ที่ต้องการสร้างเงื่อนไข และหากเงื่อนไขเป็นจริง จะ trigger order นั้นเข้าตลาด หลักทรัพย์
- ไม่สามารถตั้งคำสั่งแบบมีเงื่อนไขสำหรับ Combination Symbol ได้ เช่น S50F20G20, S50F20H20
   เป็นต้น
- ข้อมูลแสดงชื่อย่อ Symbol, ราคาล่าสุด (Last), ราคาที่เปลี่ยนแปลงจากวันก่อน (Change, %Change)

<u>ส่วนที่ 2</u> : เลือกประเภ<mark>ท</mark>การตั้งเงื่อนไข : Condition Type โดยCondition Type มีให้เลือก 2 ประเภทคือ Stop Order และ Bracket Order

 Stop Order: เป็นคาสั่งที่ให้ระบบส่งคำสั่งซื้อขายเมื่อราคาล่าสุดตรงกับเงื่อนไขที่กำหนดไว้ โดยกำหนด เงื่อนไขเป็นราคาล่าสุด และคำสั่งซื้อขายเป็น Limit\* หรือ MP-MTL\*

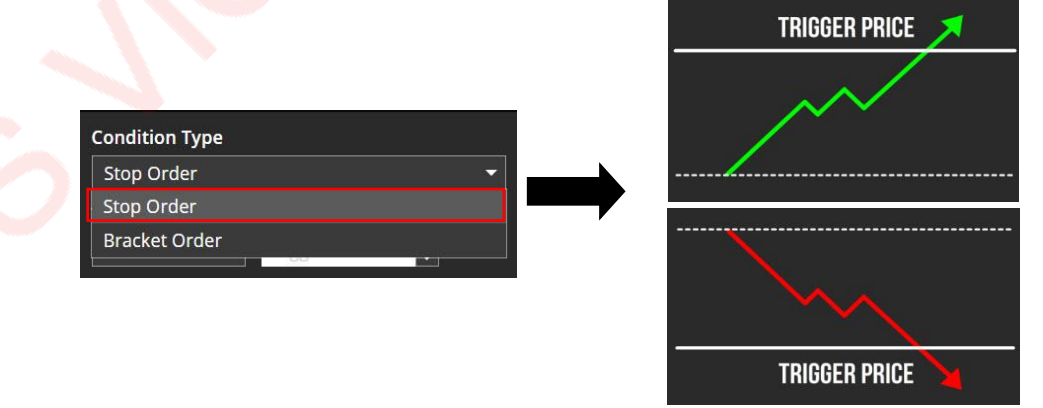

บริษัทหลักทรัพย์ ดีบีเอส วิคเคอร์ส (ประเทศไทย) จำกัด DBS Vickers Securities (Thailand) Co.,Ltd.

Bracket Order: เป็นคำสั่งที่ให้ระบบส่งคำสั่งซื้อขายเมื่อราคาล่าสุดตรงกับเงื่อนไขที่กำหนดไว้ในส่วน
 Upper Price หรือ Lower Price โดยกำหนดเงื่อนไขเป็นราคาล่าสุด และคำสั่งซื้อขายเป็น MP-MTL

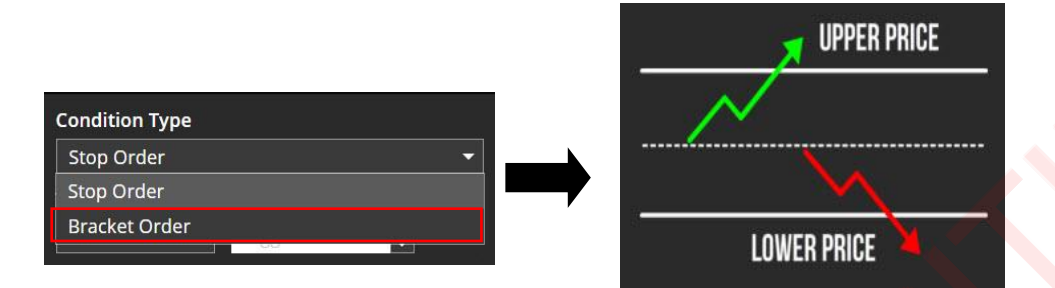

<u>หมายเหตุ</u>: \* Limit เป็นการส่งคำสั่งแบบระบุราคา MP-MTL เป็นการส่งคำสั่งแบบจับคู่กับคำสั่งด้านตรงข้ามที่ราค<mark>าที่ดีที่สุด</mark> (Top Best Price) หากจับคู่ไม่หมด ระบบจะส่งคำสั่งให้ใหม่โดยอัตโนมัติในราคาซื้อขายสุ<mark>ดท้าย</mark> (Last Sell)

## <u>ส่วนที่ 3</u> : ส่วนการตั้งเงื่อนไข (Trigger Condition)

การเลือกประเภทการตั้งเงื่อนไข (Stop/ Bracket) จะมีผลกับการแสดงรูป และช่องต่างๆ เพื่อให้กรอก รายละเอียด ดังนี้

Stop Order

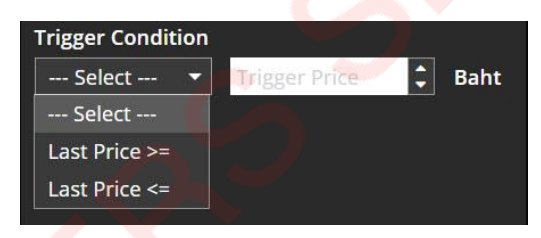

้เลือก Trigger Condition ซึ่งรูปกราฟจะเปลี่ยนแปลงตามเงื่อนไขที่เลือกไว้

- Last Price >= Trigger Price
- Last Price <= Trigger Price

(Last Price > = Trigger Price)

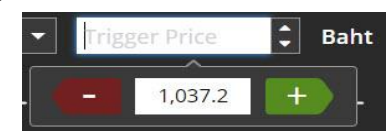

จากนั้นระบุ Trigger Price ซึ่งเป็นราคาที่ระบบจะเช็คเพื่อให้ trigger condition เข้าตลาดหลักทรัพย์ หากเงื่อนไขที่ตั้งไว้เกิดขึ้นจริง

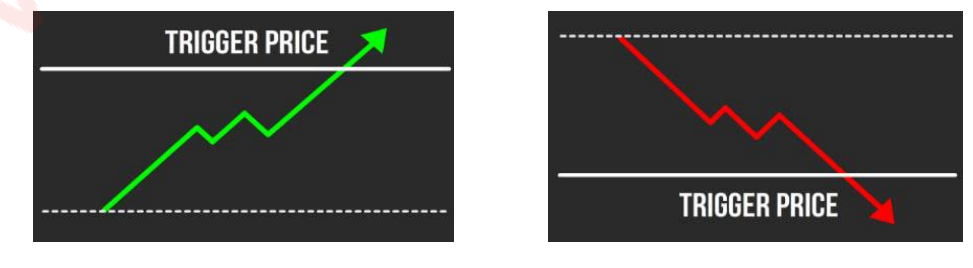

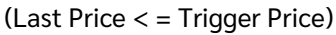

บริษัทหลักทรัพย์ ดีบีเอส วิคเคอร์ส (ประเทศไทย) จำกัด DBS Vickers Securities (Thailand) Co.,Ltd.

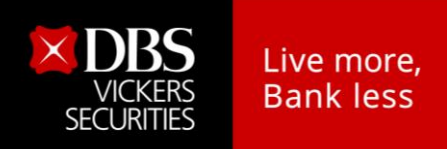

Bracket Order

ผู้ใช้ต้องกำหนดค่า Upper Price และ Lower Price ซึ่งเป็นราคาที่ระบบจะตรวจสอบเงื่อนไขเพื่อให้ Trigger Condition เข้าตลาดหลักทรัพย์หากเงื่อนไขที่ตั้งไว้เกิดขึ้นจริง

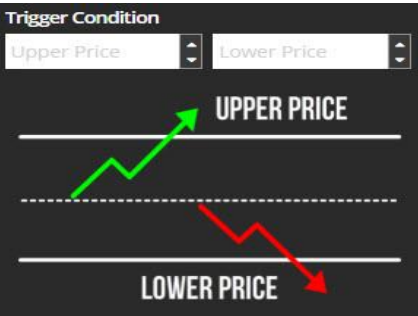

้ **ส่วนที่ 4** : การส่งคำสั่งซื้อขายเลือก Position (Auto\*/Open/Close และ Long/Short)

| Position |         |  |
|----------|---------|--|
| Open     |         |  |
| O Long   | O Short |  |

หลังจากเลือกประเภทการตั้งเงื่อนไขแล้ว ให้เลือกว่าจะต้องการเปิด Position (Open) หรือต้องการปิด Position (Close) และจะส่งคำสั่งซื้อ (Long) หรือขาย (Short)

<u>หมายเหตุ</u>: \* หากต้องการเปิดใช้งาน Auto Position กรุ<mark>ณาติด</mark>ต่อผู้แนะนำการลงทุนของท่าน

้ <u>ส่วนที่ 5</u> : คำสั่งที่จะส่งเข้าตลาดหลั<mark>กทรัพ</mark>ย์ เมื่อเงื่อนไขที่ตั้งไว้ถึงกำหนด

Stop Order

| Volume   |         |     |
|----------|---------|-----|
| Volume   |         |     |
| Price    |         |     |
| Limit    | Price   | • • |
| Validity | PIN     |     |
| Validity | PIN PIN | 6   |

• ระบุ Volume: ระบุปริมาณได้เอง หรือเลือกจาก Smart volume

| Volume |    |   |   |    |    |
|--------|----|---|---|----|----|
| Volume |    |   |   |    | \$ |
|        | 10 | 1 | 1 | 10 |    |
|        |    |   |   |    |    |

- ระบุ Price: ราคาขึ้นอยู่กับประเภท Condition Type ที่เลือก โดย Stop Order จะส่งได้ทั้งแบบ Limit Price และ MP-MTL ตามลำดับ
- ช่อง Validity: ระบุวันที่ที่ต้องการเก็บ Conditional Order ที่ยังไม่ถูก Activate ไว้ในระบบ (สูงสุด ได้ 120 วันนับจากวันที่ตั้ง Order)
- ช่อง PIN: ระบุ PIN สำหรับการส่งคำสั่งซื้อขาย โดยเป็นตัวเลขชุดเดียวกับที่ส่งคำสั่งซื้อขายปกติ

บริษัทหลักทรัพย์ ดีบีเอส วิคเคอร์ส (ประเทศไทย) จำกัด DBS Vickers Securities (Thailand) Co.,Ltd.

Bracket Order

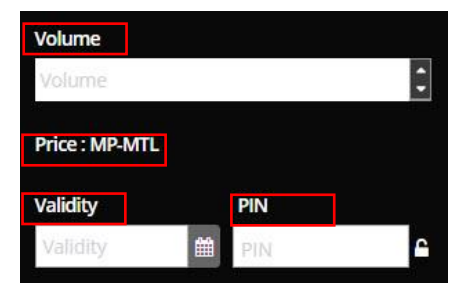

• ระบุ Volume: ระบุปริม<u>าณได้เอง หรือเลือกจาก Smart Volume</u>

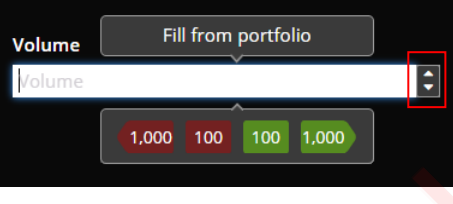

- ระบุ Price: ส่งแบบ MP-MTL เท่านั้น
- ช่อง Validity: ระบุวันที่ที่ต้องการเก็บ Conditional Order ที่ยังไม่ถูก Activate ไว้ในระบบ (สูงสุด ได้ 120 วันนับจากวันที่ตั้ง Order)
- ช่อง PIN: ระบุ PIN สำหรับการส่งคำสั่งซื้อขาย โดยเป็นตัวเลขชุดเดียวกับที่ส่งคำสั่งซื้อขายปกติ
- ปุ่ม Submit: กดปุ่ม Long/Short เพื่อส่ง Conditional Order นี้เข้าตลาดหลักทรัพย์

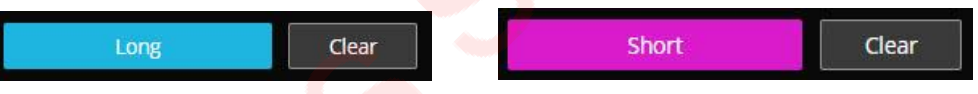

 จากนั้นหน้าจอจะแสดง Popup Confirmation พร้อมรายละเอียดของ Conditional Order เพื่อให้ ยืนยันคำสั่ง (Confirm Order) เป็นการเสร็จสิ้นขั้นตอน ตามลำดับ

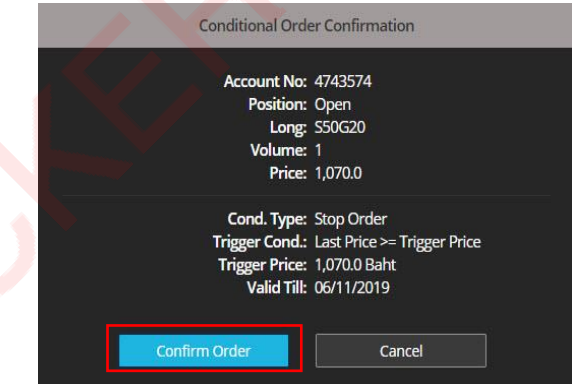

## <u>ส่วนที่ 6</u> : ข้อมูลเลขที่บัญชีและวงเงิน

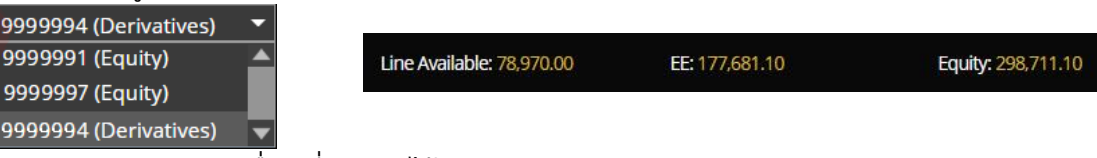

- สามารถกด ▼ เพื่อเปลี่ยน A/C ได้
  - ข้อมูลวงเงิน: แสดงข้อมูลวงเงินของบัญชีนั้นๆ ได้แก่ Line Available, EE, และEquity Balance
- โดยระบบจะไม่ตรวจสอบพอร์ตและวงเงินในจังหวะที่ตั้ง Conditional Order แต่จะตรวจสอบ ต่อเมื่อ Order ถึงเงื่อนไขที่ตั้งไว้ และทำการ Activate เข้าระบบตลาดหลักทรัพย์ โดยระบบจะ trigger เข้าระบบตลท. เฉพาะช่วงตลาด Open เท่านั้น

บริษัทหลักทรัพย์ ดีบีเอส วิคเคอร์ส (ประเทศไทย) จำกัด DBS Vickers Securities (Thailand) Co.,Ltd. Live more, Bank less

# <u>ข้อควรทราบในการตั้ง Settrade Derivative Conditional Order</u>

- 1. สามารถตั้ง Conditional Order ได้กับอนุพันธ์ทุกตัว ยกเว้น Symbol ที่เป็น Combination
- ลูกค้าสามารถมี Conditional Order ที่ยังไม่ถูก Activate ได้ไม่เกิน 10 Conditional Orders ต่อ User (หากตั้ง เกินจะพบ error และไม่สามารถตั้งใหม่ได้ จนกว่าจะ cancel order ก่อนหน้าไป หรือ order ก่อนหน้าถูก Activated หรือ Expired ไป)
- 3. ไม่สามารถตั้ง Conditional Order ที่มีรายละเอียดซ้ำกับ Conditional Order ที่ตั้งไว้ก่อนหน้าและรอ trigger อยู่ได้
- 4. สำหรับ User เดียวกัน จะสามารถตั้ง Conditional Order ของ Symbol เดียวกันได้สูงสุด 2 orders ที่รอ activate อยู่ โดยมีกฎดังนี้
  - 4.1 ตั้ง Stop Order แบบ Last Price >= ได้ 1 order
  - 4.2 ตั้ง Stop Order แบบ Last Price <= ได้ 1 order</li>
     โดยทั้ง 2 orders นี้ต้องไม่ใช้ trigger price เดียวกัน และ trigger price ของ order (4.1) ต้องมากกว่า order (4.2) เสมอ
  - 4.3 ตั้ง Bracket Order ได้ 1 Order โดย Bracket Order จะไม่สามารถตั้งพร้อม Stop Order ได้
- 5. หากต้องการส่งคำสั่งซื้อขายแบบ Market Price จะอนุญา<mark>ตให้ส่งแบบ "MP</mark>-MTL" เท่านั้น
- 6. Conditional Order ที่ยังไม่ถูก Activate จะเก็บเป็นเวลาไม่เกิน 120 วันขึ้นอยู่กับ Validity ของ Order นั้นๆ
- ราคาของ Conditional Order จะถูกตรวจสอบคำสั่งที่ไม่เหมาะสมดังนี้
   7.1 Stop Order: อนุญาตให้ส่งแบบ "Limit" และ "MP-MTL" เท่านั้น
   7.2 Bracket Order: อนุญาตให้ส่งแบบ "MP-MTL" เท่านั้น
- 8. ระบบจะใช้ Trigger Price เป็นราคา Last (Matched Price) เท่านั้น หากหลักทรัพย์ที่ไม่มีสภาพคล่องจะไม่มี ราคา Last ให้ trigger ดังนั้<mark>น</mark> Conditional Order ที่ตั้งไว้ก็จะไม่ถูก trigger เข้าตลาดหลักทรัพย์
- 9. ตัวอย่างการแสดง Error หากผู้ใช้ตั้ง Conditional Order ไม่ตรงตามการตรวจสอบขั้นต่ำของระบบ ซึ่งจะไม่ สามารถตั้ง Conditional Order นั้นได้
- 10. การปิดระบบ Settrade Derivative Conditional Order โดยไม่กระทบกับระบบการส่งคำสั่งซื้อขายหลัก โดยใน ระหว่างปิดระบบ ผู้ใช้งานจะไม่สามารถส่ง Conditional Order ใหม่ได้ และระบบจะไม่มีการ Activate Order ในช่วงที่ปิดระบบ โดยจะมีการแจ้งเตือนให้ผู้ใช้งานทราบผ่านทางอีเมลของลูกค้า กรณีต้องการยกเลิกคำสั่ง Conditional Order ทั้งหมดที่รอ trigger ในระบบ หรือคำสั่งปกติ (Normal Order) ที่มาจากการ Trigger ของ Conditional Order ได้ (เฉพาะที่กำลังรอจับคู่) โดยสามารถทำได้ภายใน 15 นาที หลังจากที่รับการยืนยันจาก ระบบ Settrade Derivative Conditional Order ให้สามารถยกเลิกได้

บริษัทหลักทรัพย์ ดีบีเอส วิคเคอร์ส (ประเทศไทย) จำกัด DBS Vickers Securities (Thailand) Co.,Ltd.

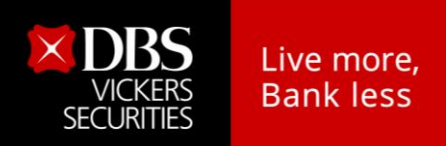

ตัวอย่างการแสดง Error หากลูกค้าตั้ง Conditional Order ไม่ตรงตามการตรวจสอบของระบบ ซึ่งจะ ไม่สามารถตั้ง Conditional Order นั้นได้

หากส่ง Conditional Order ที่เป็น Combination Order

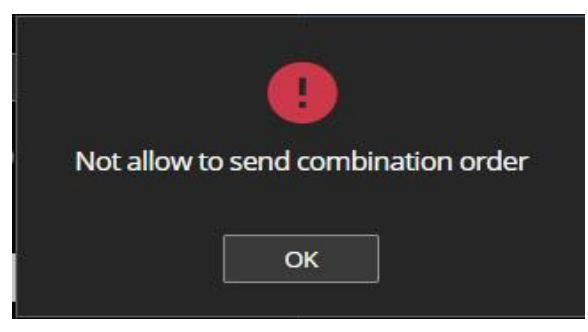

หากส่ง Conditional Order แบบ Stop Order ที่ Last Price >= ที่มีระดับราคาเท่ากันมากกว่า 1 order

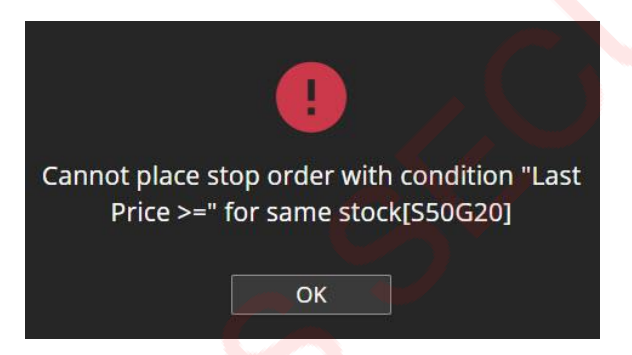

 หากส่ง Conditional Order แบบ Bracket Order ที่ Upper Price, Lower Price มีระดับราคาเท่ากัน มากกว่า 1 order

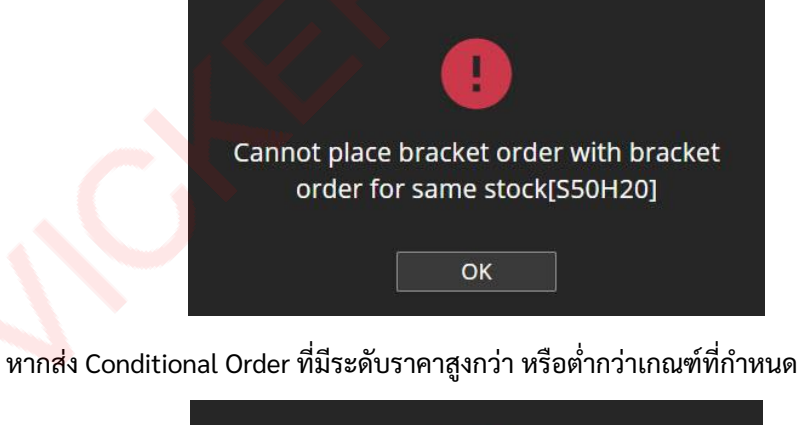

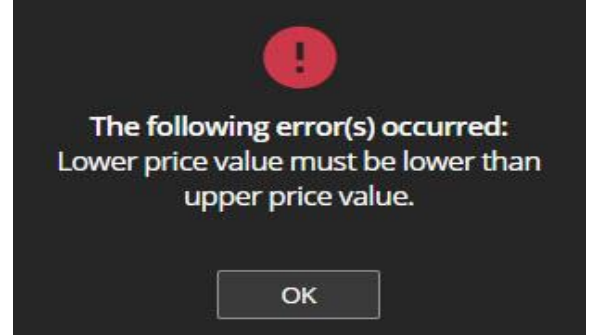

บริษัทหลักทรัพย์ ดีบีเอส วิคเคอร์ส (ประเทศไทย) จำกัด DBS Vickers Securities (Thailand) Co.,Ltd.

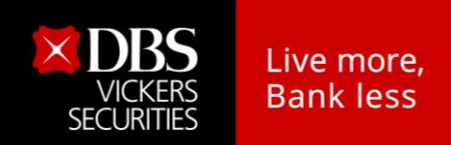

## 3.3 การตรวจสอบสถานะการส่งคำสั่งแบบมีเงื่อนไข (Conditional Order Status)

หลังจากที่ส่งคำสั่งแบบ Conditional Order แล้ว สามารถตรวจสอบสถานะได้จากหน้าจอ Cond. Order Status ที่อยู่ทางด้านขวาของหน้าจอ ดังนี้

| 20               |              | 1,0:<br>-14.2 (-1 | <b>30.0</b><br>1.36%) |                                                                                                    | Cancel Cond. Or | der     | Sida | Condition                       | Statuet         | efresh |
|------------------|--------------|-------------------|-----------------------|----------------------------------------------------------------------------------------------------|-----------------|---------|------|---------------------------------|-----------------|--------|
|                  |              |                   |                       |                                                                                                    | S50G20          | Bracket | L    | Upper (1,075.0) Lower (1,060.0) | Activated       | Detail |
| on Type          | Positio      | on                |                       |                                                                                                    | S50G20          | Stop    |      | Last >= Trigger Price (1,030.0) | Waiting Trigger | Detail |
| rder             | - Oper       | n                 |                       | -                                                                                                    |                 |         |      |                                 |                 |        |
| Condition        | 0 Lo         | ng (              | O Short               |                                                                                                    |                 |         |      |                                 |                 |        |
| ice >= 👻 1,031.0 | 🗘 Baht Volum |                   |                       |                                                                                                    |                 |         |      |                                 |                 |        |
|                  | 2            |                   |                       | ÷.                                                                                                    |                 |         |      |                                 |                 |        |
| THIODEN PHILE    | - Drice      |                   |                       | CONTRACT OF CONTRACT OF CONTRACT. |                 |         |      |                                 |                 |        |
| $\sim$           | Limit        | -                 | 1.031.0               |                                                                                                    |                 |         |      |                                 |                 |        |
|                  | 1-1-1-1-     |                   |                       | Peril 1                                                                                                    |                 |         |      |                                 |                 |        |
| <u>/</u>         | 08/11        | /2019             | PIN                   | 6                                                                                                    |                 |         |      |                                 |                 |        |
|                  | 00,11        | 12010             | 10-10-10              |                                                                                                    |                 |         |      |                                 |                 |        |
|                  |              |                   |                       |                                                                                                    |                 |         |      |                                 |                 |        |
|                  |              |                   |                       |                                                                                                    |                 |         |      |                                 |                 |        |
|                  |              | Long              | Clea                  | ar                                                                                                    |                 |         |      |                                 |                 |        |
|                  |              | Long              | Cle                   |                                                                                                    |                 | _       |      |                                 |                 |        |

Cond. Order Status

ส่วนการแสดง Order Status และ Order Detail

| Cancel Cond. Order   |           |               |                                 |                      |               |  |  |
|----------------------|-----------|---------------|---------------------------------|----------------------|---------------|--|--|
| Symbol <del>\$</del> | Cond.Type | Side <b>≑</b> | Condition                       | Status <del>\$</del> |               |  |  |
| S50G20               | Bracket   | L             | Upper (1,075.0) Lower (1,060.0) | Activated            | <u>Detail</u> |  |  |
| S50G20               | Stop      | L             | Last >= Trigger Price (1,030.0) | Waiting Trigger      | Detail        |  |  |
| S50H20               | Stop      | Ĺ             | Last >= Trigger Price (1,000.0) | Waiting Trigger      | <u>Detail</u> |  |  |

- แสดงสถานะการส่งคำสั่ง Conditional Order ที่ได้ส่งไป โดยแยกตามบัญชีที่ส่ง
- แสดงรายละเอียดของ Conditional Order แยกตามแต่ละรายการ
- สามารถกดเพื่อดูรายละเอียดของคำสั่งได้ โดยกดที่ " Detail " ของคำสั่ง Cond. Order นั้นๆ จะ แสดง popup หน้า order detail ขึ้นมา

บริษัทหลักทรัพย์ ดีบีเอส วิคเคอร์ส (ประเทศไทย) จำกัด DBS Vickers Securities (Thailand) Co.,Ltd.

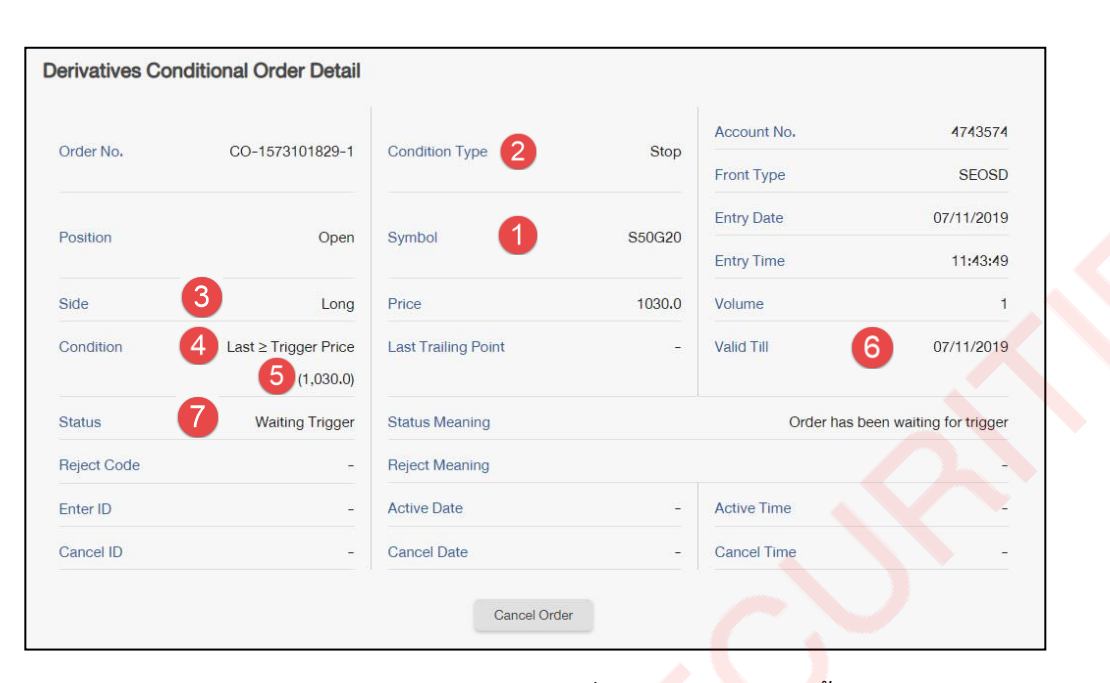

- รายละเอียดของ Conditional Order Status ที่แสดงบนหน้าจอมีดังนี้
  - 1) **Symbol**: แสดง Symbol ของ Conditional Order ที่ส่ง
  - 2) **Cond. Type**: แสดงประเภทของ Conditional Order (Stop หรือ Trailing)
  - Side: แสดง Side ของ Conditional Order ที่ส่ง (Buy หรือ Sell)
  - 4) Trigger Cond.: แสดง Trigger Cond. ของ Conditional Order ที่ส่งตาม Cond. Type
  - 5) Trigger Price: แสดง Trigger Price ที่กำหนดตาม Cond. Type
  - 6) Valid Til: แสดงวันที่ที่ Conditional Order จะยังคง Valid ในระบบ
  - 7) Status: แสดง Status ของ Conditional Order
- ความหมายของ Conditional Order Status มีดังนี้

| Status          | ความหมาย                                                                                                    |
|-----------------|----------------------------------------------------------------------------------------------------|
| Waiting Trigger | ระบบ <mark>S</mark> ett <mark>r</mark> ade ได้รับ Conditional Order ที่ตั้งไว้แล้ว และกาลังรอให้ราคาถึงเงื่อนไขที่ตั้งไว้ |
| Activated       | Conditional Order ที่ตั้งไว้ ได้รับการ trigger เมื่อถึงราคาเงื่อนไขที่ได้ตั้งไว้ และ Settrade ทำ                          |
|                 | <mark>กา</mark> รส่ง orde <mark>r เ</mark> ข้าระบบตลท.                                                                    |
| Cancelled 🛛 📐   | Conditio <mark>n</mark> al Order นั้นถูกยกเลิกโดยลูกค้าเอง รวมถึงกรณีที่ระบบ Settrade ทำการยกเลิกให้                      |
|                 | โ <mark>ดยอัตโน</mark> มัติหากมี Corporate Action, เมื่อชื่อย่อหลักทรัพย์มีการเปลี่ยนแปลง                                 |
| Expired         | <mark>กรณี</mark> Conditional Order ที่ตั้งไว้หมดอายุ (เลย Valid Til Date)                                                |
|                 | (Note: หากวันหมดอายุตรงกับวันหยุดทำการ Conditional Order นั้น จะถูก Expired ในเช้า                                        |
|                 | ของวันทำการถัดไป)                                                                                                    |
| Rejected        | กรณีส่ง Conditional Order เข้าระบบตลท. แล้วเกิด error ทำให้ไม่สามารถส่งคำสั่งได้                                          |

 Conditional Order Status หากได้รับการ Activated/Cancelled/Expired ไปแล้ว จะถูกเก็บไว้ แสดงในหน้า Conditional Order Status จนถึงวัน expiry date/valid til ที่ได้เซ็ตไว้ เมื่อถึง กำหนด Expiry date ระบบทำการเคลียร์ order นั้นออกไปจากหน้าจอ

> บริษัทหลักทรัพย์ ดีบีเอส วิคเคอร์ส (ประเทศไทย) จำกัด DBS Vickers Securities (Thailand) Co.,Ltd.

Live more, Bank less

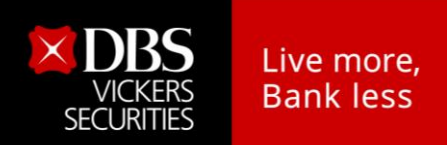

# 3.4 การยกเลิกคำสั่งซื้อขายแบบมีเงื่อนไข (Cancel Conditional Order)

หากลูกค้าต้องการยกเลิกคำสั่ง Conditional Order ที่ได้ตั้งไว้ และยังไม่ได้ถูก trigger ส่งเข้าตลาด หลักทรัพย์ฯ สามารถทำได้ที่หน้าจอ Cond. Order Status ตามขั้นตอนดังนี้

|   | Cancel Cond. Order |           |               |                                 |                 |               |  |  |
|---|--------------------|-----------|---------------|---------------------------------|-----------------|---------------|--|--|
|   | Symbol🗢            | Cond.Type | Side <b>≑</b> | Condition                       | Status          |               |  |  |
|   | S50G20             | Bracket   | Ĺ             | Upper (1,075.0) Lower (1,060.0) | Activated       | <u>Detail</u> |  |  |
| ~ | S50G20             | Stop      |               | Last >= Trigger Price (1,030.0) | Waiting Trigger | <u>Detail</u> |  |  |
|   | S50H20             | Stop      | ĨĽ            | Last >= Trigger Price (1,000.0) | Waiting Trigger | <u>Detail</u> |  |  |

- 🔹 สำหรับ Conditional Order ที่สามารถยกเลิกได้ จะมีกล่อง 🔲 อยู่ด้านหน้า
- จากนั้นกดูที่ปุ่ม Cancel Cond. Order ด้านบน
- ระบบจะขึ้น popup Cancel Confirmation ขึ้นมา ให้ตรวจสอบความถูกต้องว่าเป็น Conditional Order ที่ต้องการ cancel หรือไม่
- จากนั้นให้กรอก PIN และกด Confirm เพื่อยืนยันการยกเลิก

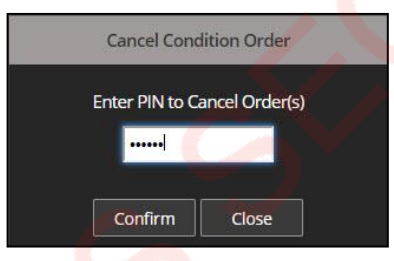

หากต้องการ Cancel Conditional Order พร้อมกันหลายๆ order ให้เลือก tick จาก 🗖 ข้างหน้า order ที่ ต้องการยกเลิก และกดปุ่ม Cancel Cond. Order

> หากต้องการ Cancel Conditional Order ทั้งหมดในครั้งเดียว สามารถกดเลือกที่ ตรงบรรทัด บนสุดข้างหน้าคาว่า "Symbol" และกดปุ่ม Cancel Cond. Order

|                                                                                                    | Cancel Cond. O       | rder      |               |                                 | <b>2</b> 1           | Refresh       |
|----------------------------------------------------------------------------------------------------|----------------------|-----------|---------------|---------------------------------|----------------------|---------------|
| ~                                                                                                    | Symbol <del>\$</del> | Cond.Type | Side <b>≑</b> | Condition                       | Status <del>\$</del> |               |
|                                                                                                    | S50G20               | Bracket   | L             | Upper (1,075.0) Lower (1,060.0) | Activated            | Detail        |
| <ul> <li>Image: A start of the start of the start of</li></ul> | S50G20               | Stop      |               | Last >= Trigger Price (1,030.0) | Waiting Trigger      | <u>Detail</u> |
| <ul> <li>Image: A start of the start of the start of</li></ul> | S50H20               | Stop      | L             | Last >= Trigger Price (1,000.0) | Waiting Trigger      | <u>Detail</u> |

• \_\_\_\_\_กดปุ่ม Refresh เพื่อทำการดึงข้อมูล/สถานะล่าสุดขึ้นมาแสดง

#### 3.5 การออกจากเมนู Settrade Derivative Conditional Order

- หากลูกค้าต้องการออกจากเมนู Settrade Derivative Conditional Order เพื่อไปใช้งานฟังก์ชั่นหรือ หน้าอื่นๆ สามารถทำได้ดังนี้
- สามารถกดที่แถบเมนูอื่นๆที่ต้องการใช้งานจากแถบเมนูด้านบน ได้เลย

Market TFEX Portfolio Quote Click Bids Offers Ticker Technical Info DCA Condition 🖉 👷 Ů Thu Nov 7 2019 12:22:00

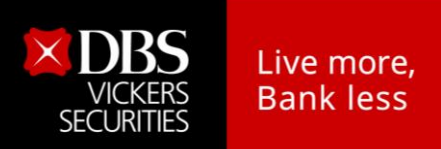

# 4. การแสดงผลเมื่อ Conditional Order ถึงเงื่อนไขที่ตั้งไว้

เมื่อ Conditional Order ที่ตั้งไว้ถึงเงื่อนไขที่กำหนด ระบบจะส่งคำสั่งซื้อขายนั้นเข้าตลาดหลักทรัพย์ฯ ซึ่ง ถือเป็น Normal Order ปกติ และจะมีการตรวจสอบพอร์ท, วงเงิน, Order Screening\* เหมือนกับ Normal Order (\*Order Screening ที่ตรวจสอบที่ OMS ได้แก่ คำสั่งในลักษณะลัดคิวและปิดบังคำสั่งของผู้อื่น, คำสั่งในลักษณะชี้นำ ราคา, คำสั่งจับคู่กันเอง, คำสั่งในลักษณะใส่ถอน เป็นต้น)

โดย Conditional Order ที่ถูก trigger ตามเงื่อนไขที่ตั้งไว้ จะถูกส่งเข้าตลาดหลักทรัพย์ ครั้งเดียว (ไม่ดึงเข้า ดึงออก) หากจับคู่ไม่หมด จะ expired หลังตลาดปิด เหมือนกับ Normal Order

หน้าจอ Cond. Order Status จะแสดง Status ของ Conditional Order นั้นเป็น "Activated"

| intantoo oonanona ore                | ler Detail                                     |            |             |                          |
|--------------------------------------|------------------------------------------------|------------|-------------|--------------------------|
|                                      |                                                |            | Account No. | 4743574                  |
| Order No. CO-157                     | 3039743-1 Condition Type                       | Bracket    | Front Type  | SEOSD                    |
| 2                                    | Querte la combra                               | 050000     | Entry Date  | 06/11/2019               |
| Position                             | Open Symbol                                    | \$50G20    | Entry Time  | 18:29:03                 |
| Side                                 | Long Price                                     | MP-MTL     | Volume      | 1                        |
| Condition Upper Price<br>Lower Price | e (1,075.0) Last Trailing Point<br>e (1,060.0) | ) -        | Valid Till  | 07/11/2019               |
| Status                               | Activated Status Meaning                       |            | C           | )rder has been activated |
| Reject Code                          | - Reject Meaning                               |            |             | -                        |
| Enter ID                             | - Active Date                                  | 07/11/2019 | Active Time | 09:49:42                 |
| Cancel ID                            | - Cancel Date                                  | _          | Cancel Time | _                        |

บริษัทหลักทรัพย์ ดีบีเอส วิคเคอร์ส (ประเทศไทย) จำกัด DBS Vickers Securities (Thailand) Co.,Ltd.

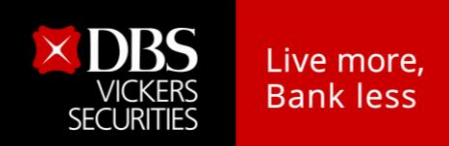

## 5. การยกเลิก Conditional Order โดยอัตโนมัติจากระบบ

ระบบจะทำการยกเลิก Conditional Order ให้โดยอัตโนมัติ สาหรับกรณีดังต่อไปนี้

- Symbol มีการเปลี่ยนแปลงชื่อย่อ ระบบจะยกเลิก Conditional Order ที่มี symbol นั้นตอนสิ้นวันก่อนวันที่ มีผลจริง
- Symbol ที่ตั้งไว้มี Corporate Action โดยระบบจะยกเลิก Conditional Order นั้นตอนสิ้นวันก่อนหุ้นขึ้น เครื่องหมาย หรือหากมีการเปลี่ยนแปลงราคาพาร์ จะยกเลิกตอนสิ้นวันก่อนวันที่มีผลจริง เพื่อลดผลกระทบ จากราคาที่อาจจะเปลี่ยนแปลงไปจากผลประโยชน์ที่จะได้รับ ทั้งนี้ลูกค้าสามารถตั้ง Conditional Order ได้ ใหม่หลังจากที่ Order นั้นถูกยกเลิกไปแล้ว

| Corporate Action                                                                                          | เครื่องหมาย                                       |  |
|----------------------------------------------------------------------------------------------------|---------------------------------------------------|--|
| ผู้ซื้อหลักทรัพย์ไม่ได้สิทธิรับเงินปันผล                                                                  | XD (Excluding Dividend)                           |  |
| ผู้ซื้อหลักทรัพย์ไม่ได้สิทธิจองซื้อหุ้นออกใหม่                                                            | XR (Excluding Right)                              |  |
| ผู้ซื้อหลักทรัพย์ไม่ได้สิทธิทุกประเภทที่บริษัทประกาศให้ในคราว<br>นั้น                                     | XA (Excluding All)                                |  |
| ผู้ซื้อหลักทรัพย์ไม่ได้สิทธิรับใบสาคัญแสดงสิทธิที่จะซื้อ<br>หลักทรัพย์                                    | XW (Excluding Warrant)                            |  |
| ผู้ซื้อหลักทรัพย์ไม่ได้สิทธิรับเงินต้นที่บริษัทประกาศจ่ายคืนใน<br>คราวนั้น                                | XP (Excluding Principal)                          |  |
| ผู้ซื้อหลักทรัพย์ไม่มีสิทธิในการรับเงินคืนจากการลดทุน                                                     | XN (Excluding Capital Return)                     |  |
| ผู้ซื้อหลักทรัพย์ไม่ได้สิทธิรับใบสาคัญแส <mark>ดงสิทธิใน</mark> การจองซื้อ<br>หลักทรัพย์ระยะสั้น          | XS (Excluding Short-term<br>Warrant)              |  |
| ผู้ซื้อหลักทรัพย์ไม่ได้สิทธิรับใบ <mark>สาคัญแสดงสิทธิใน</mark> การซื้อหุ้น<br>เพิ่มทุน<br>ที่โอนสิทธิได้ | XT (Excluding Transferable<br>Subscription Right) |  |
| ผู้ซื้อหลักทรัพย์ไม่ได้สิทธิรับดอกเบี้ย                                                                   | XI (Excluding Interest)                           |  |
| ผู้ซื้อหลักทรัพย์ไม่ได้ <mark>สิทธิจอง</mark> ซื้อหุ้นออกใหม่ในกรณีต่อไปนี้                               | XB (Excluding Other Benefit)                      |  |
| การเปลี่ย <mark>นแปลงราคาพ</mark> าร์                                                                     | -                                                 |  |

ทั้งนี้หากมีการยกเลิก Conditional Order จากระบบ จะมีการส่งอีเมลแจ้งลูกค้า ณ ตอนสิ้นวันด้วย

บริษัทหลักทรัพย์ ดีบีเอส วิคเคอร์ส (ประเทศไทย) จำกัด DBS Vickers Securities (Thailand) Co.,Ltd.

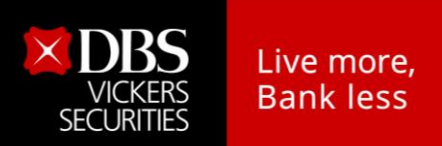

#### 6. การแจ้งเตือนจากระบบ Settrade Derivative Conditional Order

้ลูกค้าต้องมีอีเมลแอดเดรสที่ถูกต้องอยู่ในระบบ เพื่อที่ระบบจะจัดส่งอีเมลแจ้งลูกค้าสำหรับเหตุการณ์ต่อไปนี้

- กรณีที่ระบบ Settrade Derivative Conditional Order มีปัญหา จะมีการส่งการแจ้งเตือนออกไปทันทีผ่าน อีเมลถึงลูกค้าที่มี Conditional Order รอ trigger อยู่ในระบบ
- กรณี Conditional Order ได้รับการ Activated, Expired หรือ Cancelled ระบบจะส่งอีเมลแจ้งเตือน ณ สิ้น วันทำการ
- กรณีที่ระบบทำการยกเลิก Conditional Order ให้โดยอัตโนมัติจากกรณี Corporate Action และการ เปลี่ยนแปลงชื่อย่อหลักทรัพย์ ดังที่กล่าวไปแล้วในข้อ 5 โดยระบบจะส่งอีเมลแจ้งเตือน ณ สิ้นวันทำการ

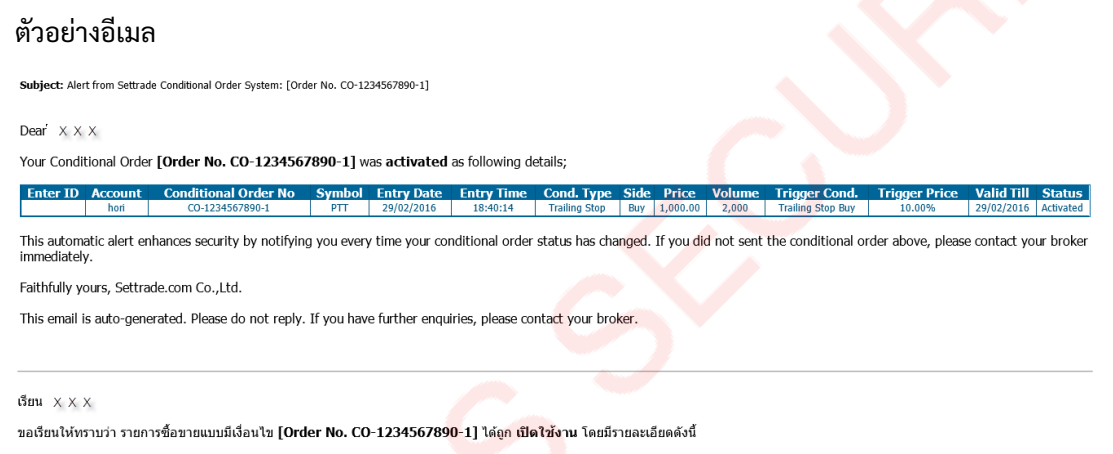

Enter ID Account Conditional Order No Symbol Entry Date Entry Time Cond. Type Side Price Volume Trigger Cond. Trigger Price Valid Till Status

บริการอัดโนมัตินี้เป็นการเพิ่มการป้องกันและแจ้งเดือนเกี่ยวกับรายการซื้อขายแบบมีเงื่อนไขที่มีการเปลี่ยนแปลงสถานะ หากท่านไม่ได้ทำการส่งคำสั่งซื้อขายแบบมีเงื่อนไขข้างต้น กรุณาติดต่อโบรกเกอร์ ทันที

ขอแสดงความนับถือ บริษัท เช็ดเทรด ดอท คอม จำกัด

อีเมลฉบับนี้เป็นการแจ้งข้อมูลจากระบบโดยอัตโน<mark>มัติ ก</mark>รุณาอ<mark>ย่าดอ</mark>บกลับ หากท่านมีข้อสงสัยหรือต้องการสอบถามรายละเอียดเพิ่มเติม กรุณาติดต่อโบรกเกอร์ทันที

บริษัทหลักทรัพย์ ดีบีเอส วิคเคอร์ส (ประเทศไทย) จำกัด DBS Vickers Securities (Thailand) Co.,Ltd.

# 7. ตัวอย่างความเสี่ยง และผลกระทบที่อาจเกิดขึ้นจากการใช้งาน

ฟังก์ชั่น Settrade Derivative Conditional Order เป็นฟังก์ชั่นที่เป็นประโยชน์สำหรับการซื้อขายของลูกค้า อย่างไรก็ตาม หากใช้งานฟังก์ชั่นนี้ ด้วยความไม่ระมัดระวัง และ/หรือขาดความรู้ ความเข้าใจ อาจเกิดผล กระทบ หรือผลที่ไม่พึงประสงค์ได้ ตามตัวอย่าง ดังนี้

้**ตัวอย่างที่ 1** Conditional Order ยังมีผลอยู่ และมีการส่งรายการซื้อขายอีก อาจเกิดการซ้ำซ้อน

- ลูกค้าได้ตั้ง Conditional Order ไว้ ต่อมาได้ทำการซื้อขายตราสารอนุพันธ์เอง และลืมยกเลิก Conditional Order ดังกล่าว อาจส่งผลให้ซื้อหรือขายตราสารอนุพันธ์เกินกว่าที่ต้องการได้
- แนะนำให้ลูกค้าเข้าตรวจสอบการตั้ง Conditional Order อยู่เป็นประจำ และทำการยกเลิก Conditional Order ที่ไม่ต้องการออกไป

้ <u>ตัวอย่างที่ 2</u> Conditional Order หมดอายุ แต่เข้าใจว่ายังมีผลอยู่ อาจทำให้เสีย<mark>โอ</mark>กาสได้

- ลูกค้าได้ตั้ง Conditional Order ต่อมา Conditional Order นั้นหมดอายุ ระบบส่งอีเมลแจ้ง แต่ลูกค้าไม่ได้ เช็คอีเมล จึงเข้าใจว่า ยังมีผลอยู่ และต่อมา ถึงเงื่อนไขของ Conditional Order นั้น อาจทำให้เสียโอกาสได้
- แนะนำให้ลูกค้าเช็คอีเมลอย่างสม่ำเสมอ และหากได้รับอีเมลเกี่ยวกับ Conditional Order ต้องเปิดอ่าน และพิจารณาว่า จะต้องมีการตั้ง Conditional Order เพิ่มเติม หรือเปลี่ยนแปลงอะไรหรือไม่ เพื่อให้ สอดคล้องกับกลยุทธ์ที่ต้องการ

<u>ตัวอย่างที่ 3</u> Conditional Order แต่ละคำสั่ง <mark>เมื่อถึงเงื่อ</mark>นไข จะมีผลเพียงครั้งเดียว แต่เข้าใจว่า จะทำงานได้ หลายครั้ง อาจทำให้เสียโอกาสได้

- ลูกค้าได้ตั้ง Conditional Order ไว้ ต่อมาถึงเงื่อนไข ระบบจึงส่งคำสั่งเข้าตลาดหลักทรัพย์ฯ เป็นที่ เรียบร้อย แต่ลูกค้าเข้าใจว่า Conditional Order นี้ จะต้องทำงานต่อไปอีกในวันถัดๆ ไป จึงอาจทำให้เสีย โอกาสได้
- แนะนำให้ลูกค้าเซ็คอีเมลอย่างสม่ำเสมอ เพราะหาก Conditional Order ถึงเงื่อนไข และมีการทำงานแล้ว จะมีอีเมลแจ้งลูกค้า และลูกค้าต้องเข้าใจว่า Conditional Order นั้น จะไม่ทำงานอีกแล้ว ดังนั้น อาจ พิจารณาตั้ง Conditional Order อีกครั้ง หากยังคงต้องการกลยุทธ์เดิม

<u>ตัวอย่างที่ 4</u> Conditional Order ทุกคำสั่ง ไม่ได้รับประกันว่า จะต้องได้รับการจับคู่ (Matched) ทั้งหมด อาจทำ ให้เสียโอกาสได้

- ลูกค้าได้ตั้ง Conditional Order ไว้ ต่อมาถึงเงื่อนไข ระบบจึงส่งคำสั่งเข้าตลาดหลักทรัพย์ เรียบร้อย ตาม กลยุทธ์ของลูกค้าที่ได้กำหนดไว้ ดังนั้น คำสั่งอาจไม่ถูกจับคู่ หรือจับคู่เพียงบางส่วน แต่ลูกค้าเข้าใจว่า เมื่อ ถึงเงื่อนไข จะต้องถูกจับคู่ (Matched) เสมอ จึงอาจทำให้เสียโอกาสได้
- ลูกค้าต้องเข้าใจว่าการตั้ง Conditional Order เมื่อถึงเงื่อนไข คำสั่งที่ส่งเข้าตลาดหลักทรัพย์ ไม่จำเป็นว่า จะต้องได้รับการจับคู่ (Matched) เสมอ ขึ้นกับเงื่อนไขที่ลูกค้าได้กำหนดไว้ใน Conditional Order ดังนั้น เมื่อทราบว่า Conditional Order ถึงเงื่อนไข ลูกค้าควรต้องเข้าไปตรวจสอบสถานะคำสั่งที่ส่งเข้าตลาด หลักทรัพย์ฯ ด้วยทุกครั้ง

บริษัทหลักทรัพย์ ดีบีเอส วิคเคอร์ส (ประเทศไทย) จำกัด DBS Vickers Securities (Thailand) Co.,Ltd.